# Manual

## Online Approval (WebCenter)

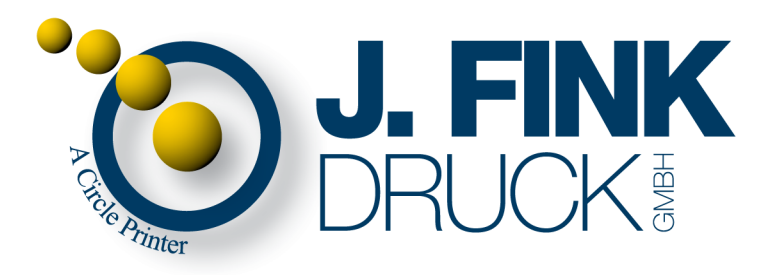

|       | DRUCK                                                           |
|-------|-----------------------------------------------------------------|
|       | Welcome to WebCenter!<br>Connecting your business to the world. |
| Login |                                                                 |
|       | <b>Username</b><br>approver                                     |
|       | Password<br>****                                                |
|       | Login                                                           |

Log in with your account data at <u>https://www.jfink-rcp.de/WebCenter</u>. Attention! Use *https* !

#### HTTPS = Security:

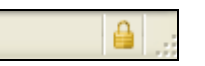

This lock symbol at the bottom of your browser shows an **active certified 128 bit encrypted SSL connection** – All data are sent encrypted over the Internet.

| Welcome Approver!           |                                             | <b>FINK</b><br>RUCK |                  | ĬĘ           | ' Home Contact Log Off |
|-----------------------------|---------------------------------------------|---------------------|------------------|--------------|------------------------|
|                             | My Work Projects<br>Favorite Projects Proje | Search My WebCenter |                  | Projects     | Search                 |
| Projects I am in            |                                             | 2                   |                  |              |                        |
| Show Projects               | Modified All                                | Project Status      | Show All 💽 🔽     | o! Sort by:  | Name 💌                 |
| Project 1 - 1 of 1 Projects |                                             |                     | Hide Thumbnails  |              | Page 1 of 1            |
| ► Project 茶▼                | Description                                 | Project Status      | Manager          | Created      | Modified               |
| Demo Job 3                  |                                             | Active              | J.Fink, Prepress | Dec 21, 2011 | Dec 21, 2011           |
| Project 1 - 1 of 1 Projects |                                             |                     | Hide Thumbnails  |              | Page 1 of 1            |

You see the logged in user.

WebCenter works with *projects* – these are the jobs. **Please click your project**.

Note! If you get lost within WebCenter ...here the way to come back to your project: Click on *Projects* in the main menu and then select *Projects I am in*.

|                         |           | (0)                                          | <b>. FINK</b><br>RUCK®    |                                                                                                    |                                                                            |
|-------------------------|-----------|----------------------------------------------|---------------------------|----------------------------------------------------------------------------------------------------|----------------------------------------------------------------------------|
| Welcome Approver!       |           |                                              |                           |                                                                                                    |                                                                            |
|                         |           | My Work Projects<br>Favorite Projects   Proj | Search M<br>jects I am in | ly WebCenter                                                                                                    |                                                                            |
| Project - Demo          | Job       | >                                            |                           | 🕙 User Details - M                                                                                                    | ozilla Firefox                                                             |
|                         |           | Project: Demo Job                            |                           | ifink-rcp.de http://www.sci.com/action/action/actio | s://www. <b>jfink-rcp.de</b> /WebCenter/showuserdetails.jsp?user 💳 🏠       |
| ORUCKI                  |           | Manager: <u>J.Fink, Pre</u>                  | press                     |                                                                                                    | ုပ္ပို J. FINK                                                             |
|                         |           | Description:                                 |                           | 8                                                                                                    |                                                                            |
|                         | $\square$ | Documents   Discussions   C                  | haracteristics            |                                                                                                    |                                                                            |
| Total Documents 4       |           |                                              |                           | Name                                                                                                    | Prepress J.Fink                                                            |
| Folders (1)             |           | Documents (4) 🌣                              |                           | Company                                                                                                    | J.Fink Druck GmbH                                                          |
| e Project Documents (4) |           | page 1.pdf (623                              | .5КВ)                     | Phone Number                                                                                                    | Ostfildern<br>Schönbergstrasse 34<br>Ostfildern 73760<br>+49 711 4506 -340 |
|                         |           | <u>page 2.pdf</u> (556                       | .ЗКВ)                     | Function<br>E-Mail                                                                                                    | prepress@ifink.de                                                          |
|                         |           | page 3.pdf (925                              | .4KB)                     | <<br>×                                                                                                    | PageRank: private Alexa Rank: private                                      |

**Click Manager** to show the direct contact information to J.Fink Druck printing.

| Total Documents 4     |             |               | <u>Hide</u> Thum                                                                 | <u>ibnails</u> |         | Show as Grid         |
|-----------------------|-------------|---------------|----------------------------------------------------------------------------------|----------------|---------|----------------------|
| Folders (1) 1         |             | Documents (4) | <b>☆</b> -                                                                       |                | Version | Approval             |
| Project Documents (4) | <b>&gt;</b> | paqe 1        | View and Annotate<br>Compare in Viewer<br>Approve/Reject<br><u>Add to Cart</u> 2 | <u>Сору</u>    | 1       | D.<br>Approve/Reject |
|                       | <b>&gt;</b> | page 2        | <u>.pdf</u> (556.3KB)                                                            | <u>Сору</u>    | 1       | ⊡.<br>Approve/Reject |

There are two ways to approve pages – if you prefer to work with hardcopies, you first have to download the PDFs for printing, **otherwise continue with page 6** – the recommended way to work with WebCenter. **Select all documents and click** *Add to Cart*.

| Total Documents 4     |                   | Hide Thumbnails            |             |         | Show as Grid         |
|-----------------------|-------------------|----------------------------|-------------|---------|----------------------|
| Folders (1)           | Documents (4) 🎘 🛪 |                            |             | Version | Approval             |
| Project Documents (4) | page 1.pdf        | (623.5KB <mark>) </mark> Ţ | <u>Сорү</u> | 1       | D.<br>Approve/Reject |
|                       | page 2.pdf        | (556.3KB)                  | <u>Сорү</u> | 1       | ⊡.<br>Approve/Reject |

Click on the Cart symbol to get to your cart.

| My       | Cart          |                                                 |  |
|----------|---------------|-------------------------------------------------|--|
|          | Documents     | <b>☆</b> -                                      |  |
| Des      | ktop Graphic  | View and Annotate                               |  |
| <b>V</b> |               | Compare in Viewer<br>Mail link to<br>Download 2 |  |
| ✓        | n<br>Line pag | Remove from Cart<br><u>je 2.pdf</u> (556.3KB)   |  |

Select all documents in your cart and click Download.

| Opening WebCenterDownload.zip                                                                                 | × |
|----------------------------------------------------------------------------------------------------|---|
| You have chosen to open                                                                                       |   |
| 👔 WebCenterDownload.zip                                                                                       |   |
| from: https://www.jfink-rcp.de<br>What should Firefox do with this file?<br>O Open with Browse<br>O Save File |   |
| Do this <u>a</u> utomatically for files like this from now on.                                                |   |
|                                                                                                    |   |
| OK Cancel                                                                                                    |   |

A ZIP-file is created which contains all PDFs. Just **save the ZIP-file** and extract the PDF-files. Now you can print out these PDFs on your printer.

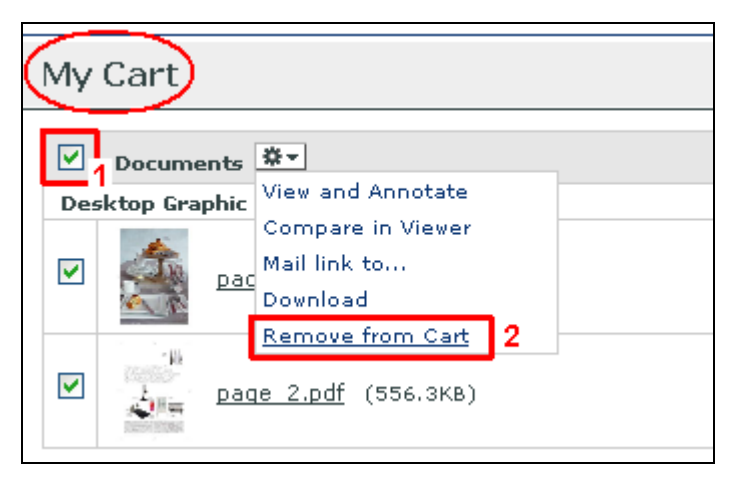

For the etiquette - just remove the PDFs from the cart by **selecting all documents** and a **click on** *Remove from Cart*.

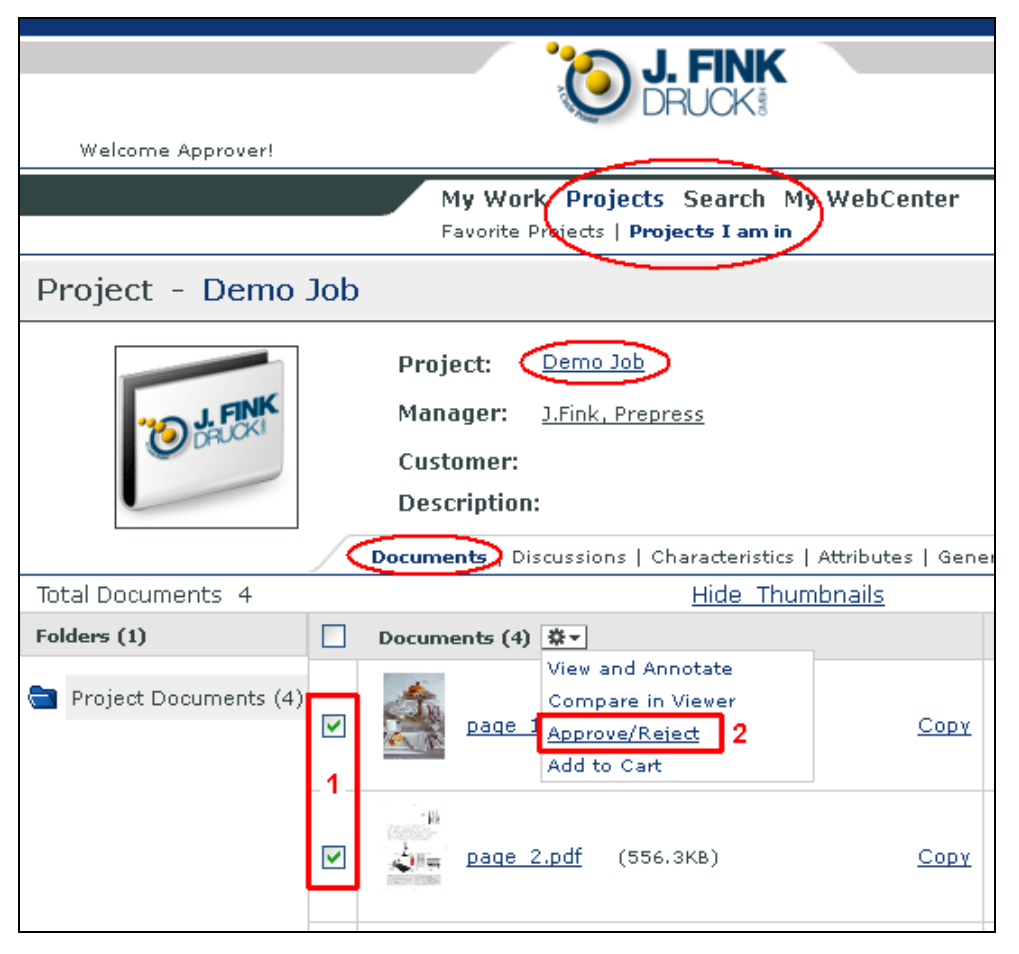

After proof reading the hardcopies, select these documents and click *Approve/Reject*.

| Approve/Reject document selection                    |  |  |  |  |  |  |  |
|------------------------------------------------------|--|--|--|--|--|--|--|
| Step 1: Change approval status                       |  |  |  |  |  |  |  |
| Approval Status  Comment Approved 1 Pending Rejected |  |  |  |  |  |  |  |
| Submit 2                                             |  |  |  |  |  |  |  |

#### Select the approval state and click the Submit button.

If you have to reject a page, please annotate the corrections in WebCenter Viewer first – you will find further explanation from page 6 on.

| Approve/Reject document selection   |                                       |          |
|-------------------------------------|---------------------------------------|----------|
| Step 2: Approval status information |                                       | Finish>> |
|                                     |                                       |          |
|                                     | All documents were updated correctly. |          |

#### Click the *Finish button*.

| Total Documents 4     |                   | <u>Hide Thumbnails</u> |         | Show as Grid         |
|-----------------------|-------------------|------------------------|---------|----------------------|
| Folders (1)           | Documents (4) 🔅 💌 |                        | Version | Approval             |
| Project Documents (4) | page 1.pdf        | (623.5КВ) <u>Сору</u>  | 1       |                      |
|                       | page 2.pdf        | (556.3KB) <u>Сору</u>  | 1       |                      |
|                       | page 3.pdf        | (925.4КВ) <u>Сору</u>  | 1       | D.<br>Approve/Reject |
|                       | page 4.pdf        | (760.3КВ) <u>Сору</u>  | 1       | <br>Approve/Reject   |

Now you see the **approval states** of your documents in an **overview**.

| Total Documents 4     | -        | Hide Thumbr                                                                                                    | nails       |         | Show as Grid         |
|-----------------------|----------|----------------------------------------------------------------------------------------------------|-------------|---------|----------------------|
| Folders (1)           |          | Documents (4) 🌞                                                                                                    |             | Version | Approval             |
| Project Documents (4) |          | View and Annotate         2           Compare in Viewer         2           Approve/Reject         4           Add to Cart         2 | <u>Сорү</u> | 1       | Ŀ                    |
|                       |          | раде 2.pdf (556.3КВ)                                                                                                    | <u>Сорү</u> | 1       | Ŀ                    |
|                       | <b>v</b> | page 3.pdf (925.4KB)                                                                                                    | <u>Сору</u> | 1       | ⊡.<br>Approve/Reject |
|                       |          | page 4,pdf (760.3KB)                                                                                                    | <u>Copy</u> | 1       | <br>Approve/Reject   |

If you prefer to work without hardcopies (the recommended way), please select your documents and click View and Annotate.

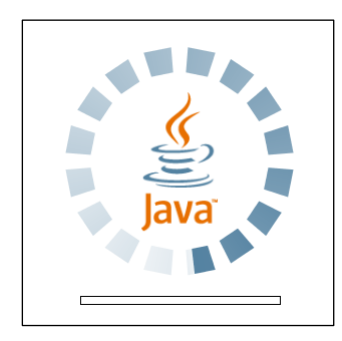

The WebCenter Viewer gets started, which is a Java based application – for that the **Java runtime starts** to load the environment – this will take a short while.

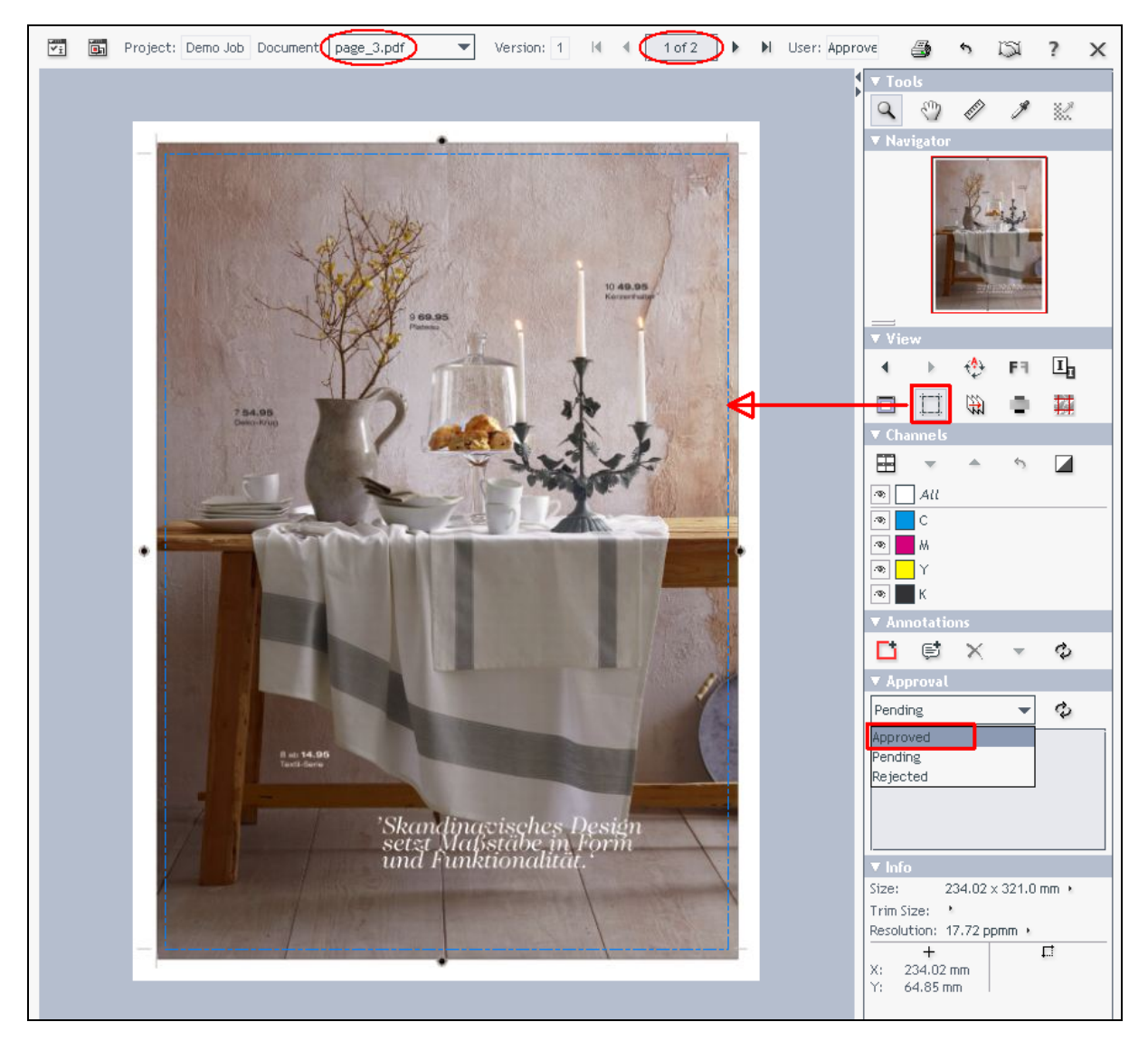

This is the WebCenter Viewer application.

In the header you see the name of the current document.

It is possible to open as much documents as you want and switch between them.

**Click** the **Show margins symbol** to show the real trimbox of the page illustrated as a dashed blue line.

#### Approval!

If you have nothing to mark, then set the approval state to Approved.

| 🕌 Approval - page_3.pdf          | × |
|----------------------------------|---|
| Approved 👻                       |   |
| Enter your approval comment here |   |
|                                  |   |
|                                  |   |
| Commit Revert Cancel             |   |

A window opens - just **click** the **Commit button**, please.

| ▼ Approval               |   |
|--------------------------|---|
| Approved 🗸               | ¢ |
| < No comment was added > |   |
|                          |   |
|                          |   |
|                          |   |

The state Approved is set.

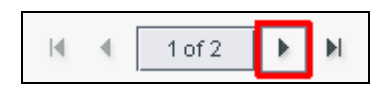

Go to next page (located in header).

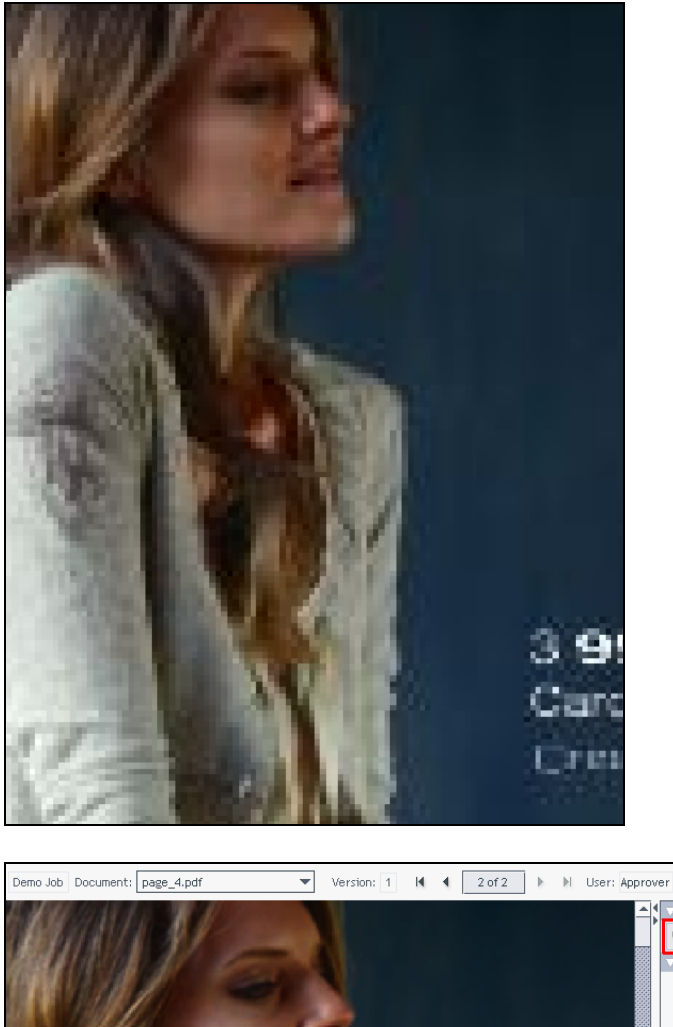

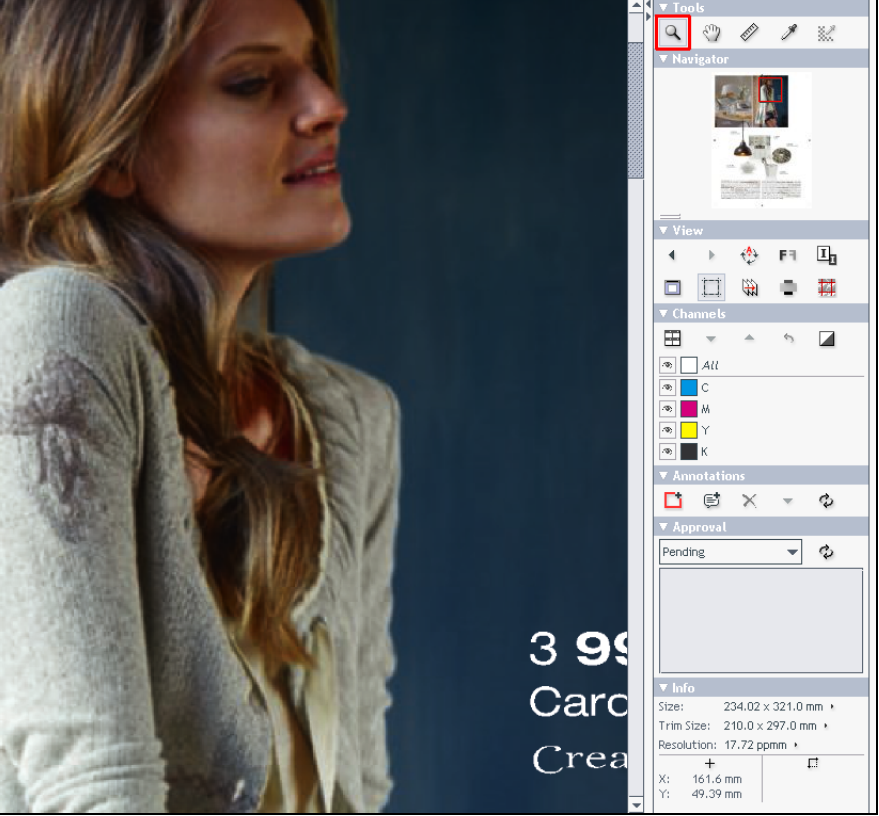

The **zoomed area** is short-time showed in low resolution first, then in high resolution. This is viewport technology – only the content of the zoomed area is displayed in high resolution. Therefore it is possible to work with low bandwidths.

۲

5 🖾 ?

Х

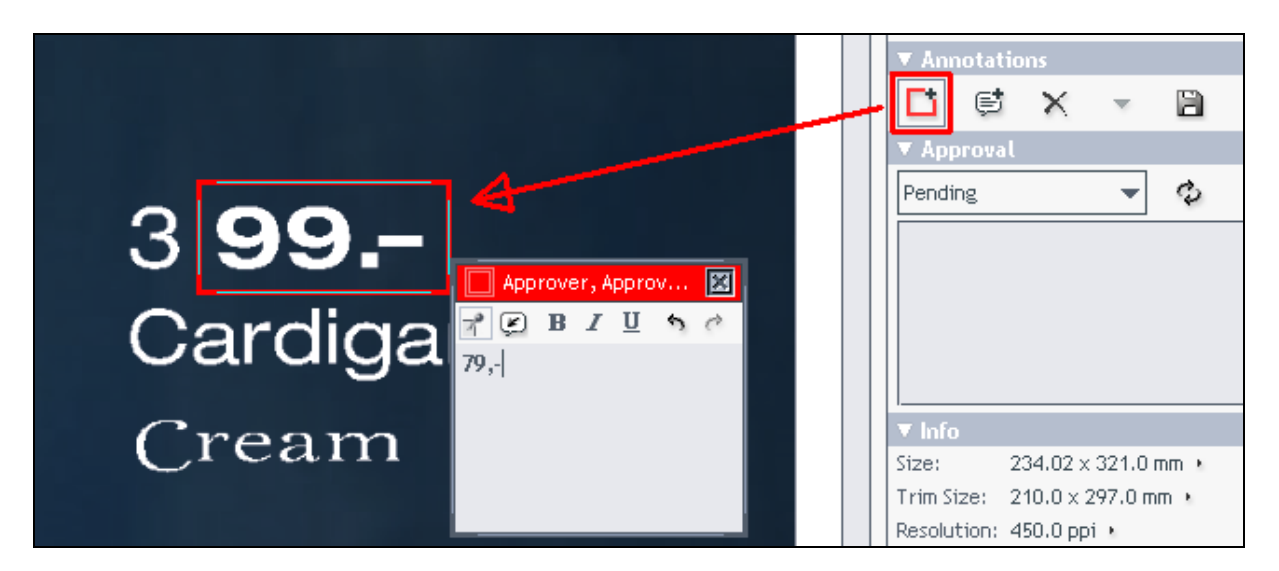

To create annotations – select the *Rectangle annotation tool* – draw a rectangle around the text to be corrected – a window will open in which you enter the modified text.

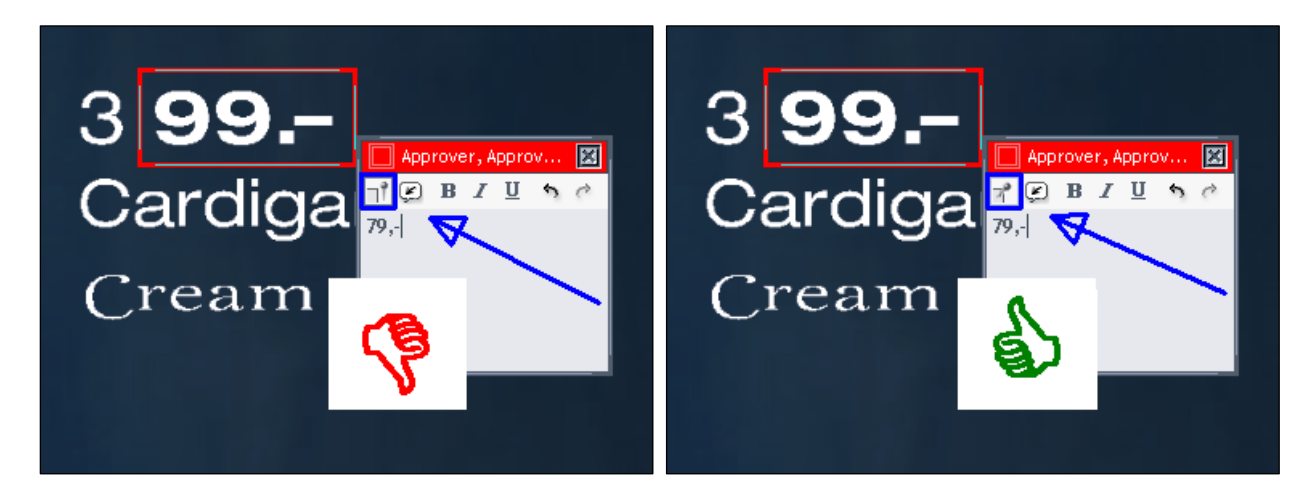

Attention! We recommend to save the annotations leaving the annotation window open.

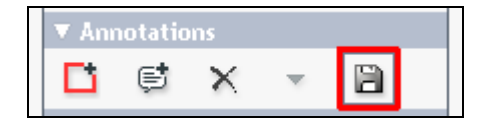

Click on the *Floppy symbol* to save the annotation. Note! Whenever changes are made, the icon is active.

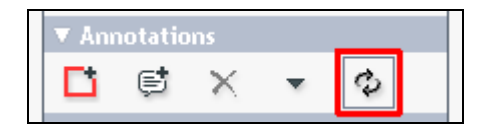

After saving the icon changes to a Refresh symbol.

Note! To ensure that no correction is overlooked, use that symbol to toggle through all annotations - every click leads to the next correction.

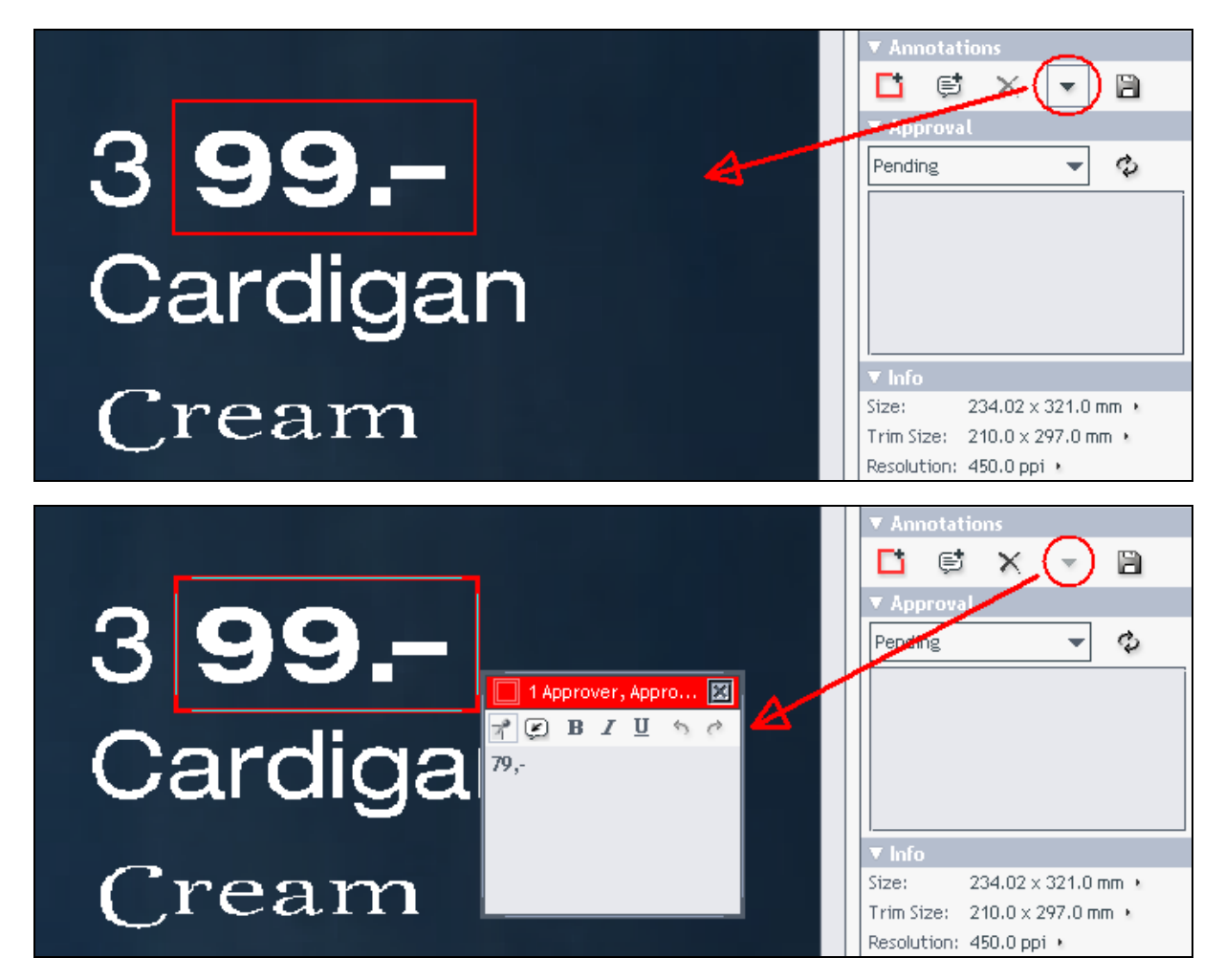

Note! Is closed at least one annotation window, the icon is active!

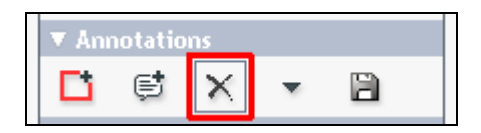

If somehow needed, delete annotations with that symbol.

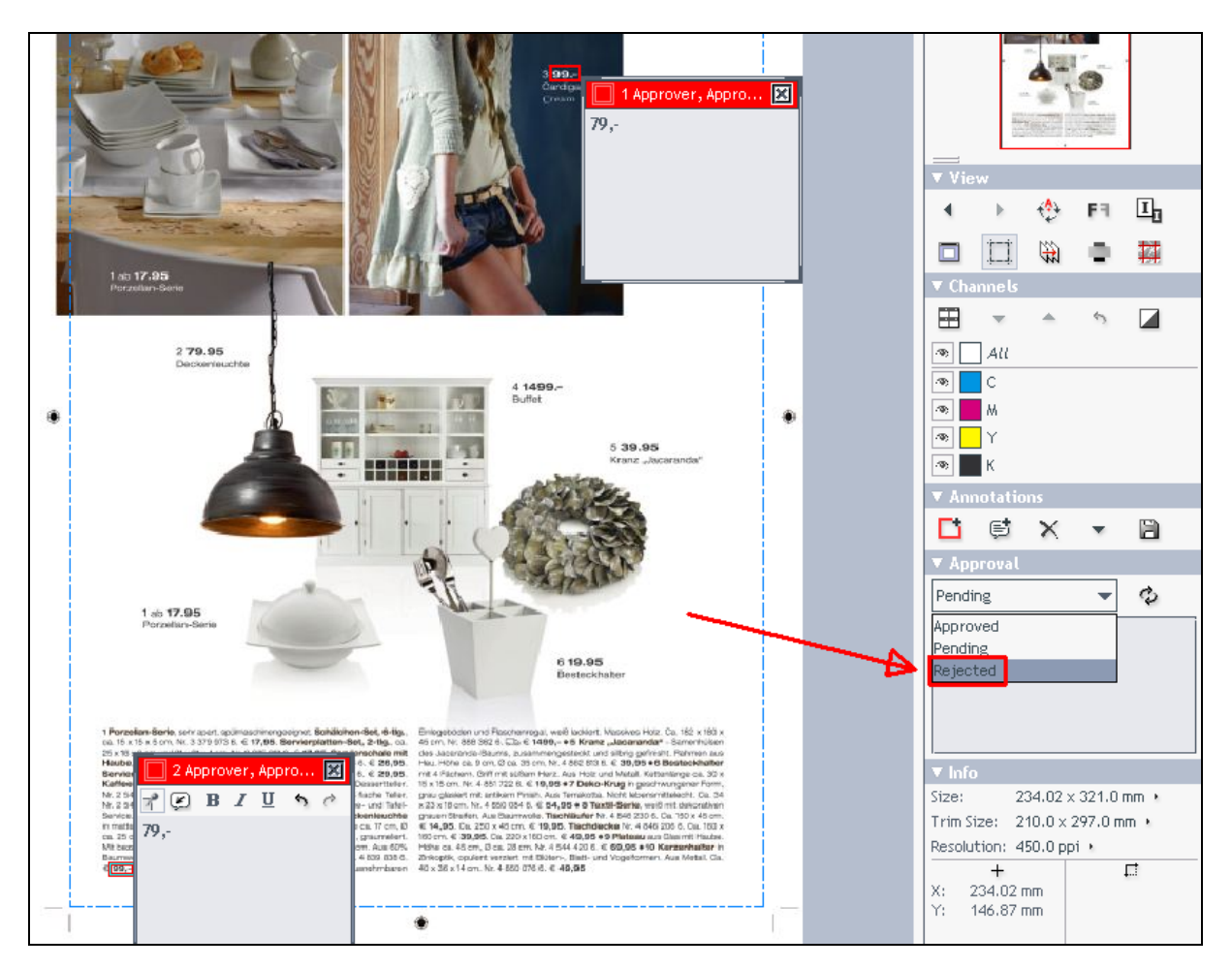

#### Attention! Please ALWAYS REJECT the document, if you have corrections!!

At state *Rejected* an eMail to us is generated. To double safety we receive a *Rejected* state in our Prepress workflow system, too.

Important! We receive no information about a required correction, if you set the state other than *Rejected*.

| 📓 Approval - page_4.pdf 🛛 🛛 🔀    |
|----------------------------------|
| Rejected 🗸                       |
| Enter your approval comment here |
|                                  |
|                                  |
|                                  |
| Commit Revert Cancel             |

If J.Fink Druck should do the corrections, you don't need to enter any information here – just **click** the **Commit button**.

| 🕌 Approval - page_4.pdf 🛛 🛛 🔀 |
|-------------------------------|
| Rejected 🗸                    |
| New page to come 1            |
|                               |
|                               |
|                               |
| 2 Commit Revert Cancel        |

#### Note!

If the agency will do the corrections, please enter a text to let us know, if this page is sent again. No more communication by phone is needed anymore.

| ▼ Approval       |   |   |  |
|------------------|---|---|--|
| Rejected         | - | ¢ |  |
| New page to come |   |   |  |
|                  |   |   |  |
|                  |   |   |  |
|                  |   |   |  |

The state information as well as the automatically generated eMail to us also contains the additional text.

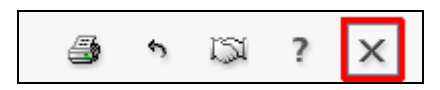

Close the viewer when you completed the approval on all documents.

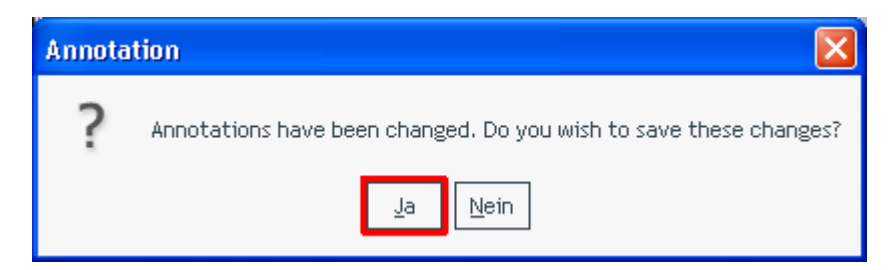

If you get this message when you close the viewer,

you did changes which have to be saved (the Floppy symbol should be active).

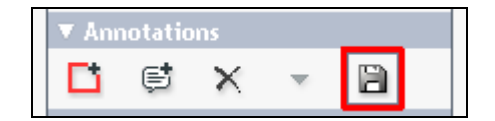

| Total Documents 4     |                 | <u>Hide Thumbnails</u> |             | (<br>2  | Show as Grid |
|-----------------------|-----------------|------------------------|-------------|---------|--------------|
| Folders (1)           | Documents (4) 🌞 |                        |             | Version | Approval     |
| Project Documents (4) | page 1.pdf      | (623.5KB)              | <u>Сорү</u> | 1       |              |
|                       | page 2.pdf      | (556.3KB)              | <u>Сорү</u> | 1       | Ŀ            |
|                       | page 3.pdf      | (925.4KB)              | <u>Сору</u> | 1       |              |
|                       | page 4.pdf      | (760.3KB)              | <u>Сорү</u> | 1       | ×            |

Now you see the overview of the approval states.

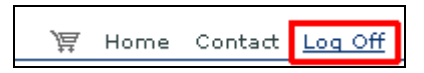

You can log out now and wait for the corrected documents from us.

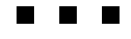

... When we completed the correction and put back on WebCenter, you can proceed to the next page ...

| Total Documents 4     | - |               | Hide Thumbnails                                                                                  |         | Show as Grid   |
|-----------------------|---|---------------|--------------------------------------------------------------------------------------------------|---------|----------------|
| Folders (1)           |   | Documents (4) | <b>☆</b> ▼                                                                                       | Version | Approval       |
| Project Documents (4) |   | page 1        | View and Annotate     2       Compare in Viewer        Approve/Reject     Copy       Add to Cart | 1       | Ŀ              |
|                       |   | j⊫<br>Lage 2  | <u>.pdf</u> (556.3КВ) <u>Сору</u>                                                                | 1       | Ľ              |
|                       |   | page 3        | <u>.pdf</u> (925.4КВ) <u>Сору</u>                                                                | 1       | Ŀ              |
| 1                     | • | paqe 4        | . <u>.pdf</u> (760.2KB) <u>Copy</u>                                                              | 2       | Approve/Reject |

J.Fink ran the corrections and uploaded the new document – you see a *pending state* of the <u>2nd version</u>.

#### Select the document and click View and Annotate.

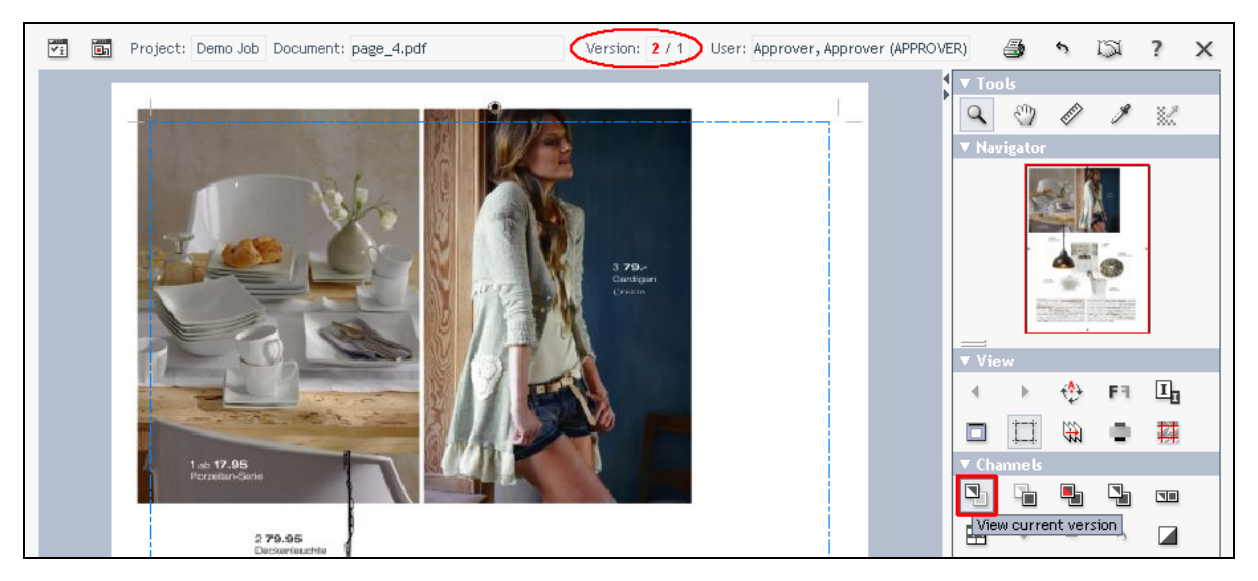

The new version is displayed.

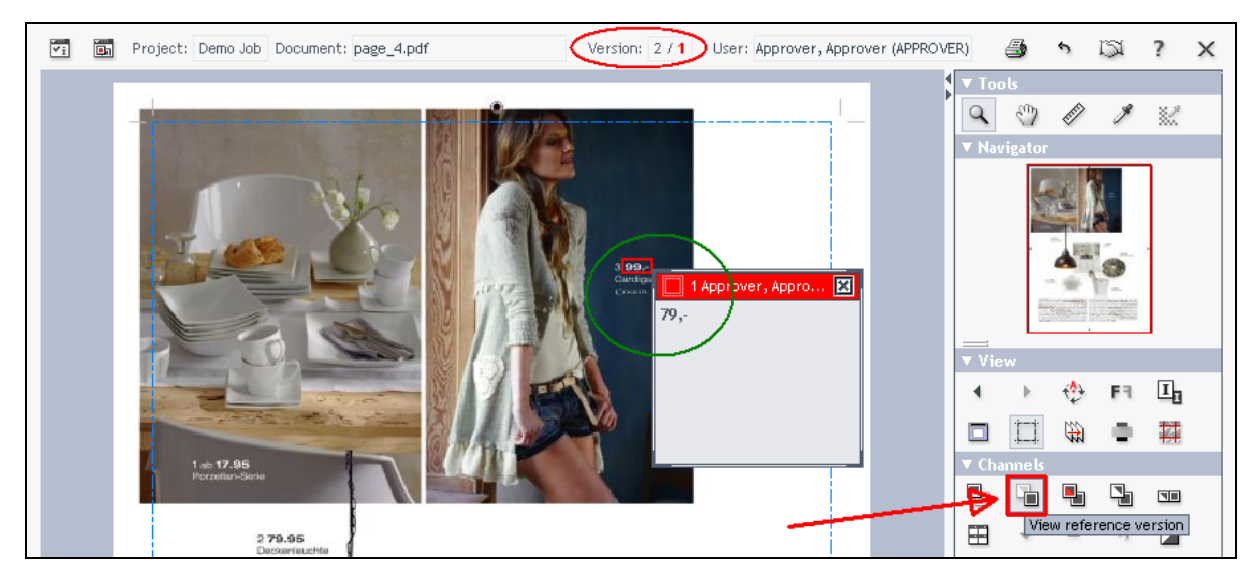

With this symbol you can view the reference (previous) version.

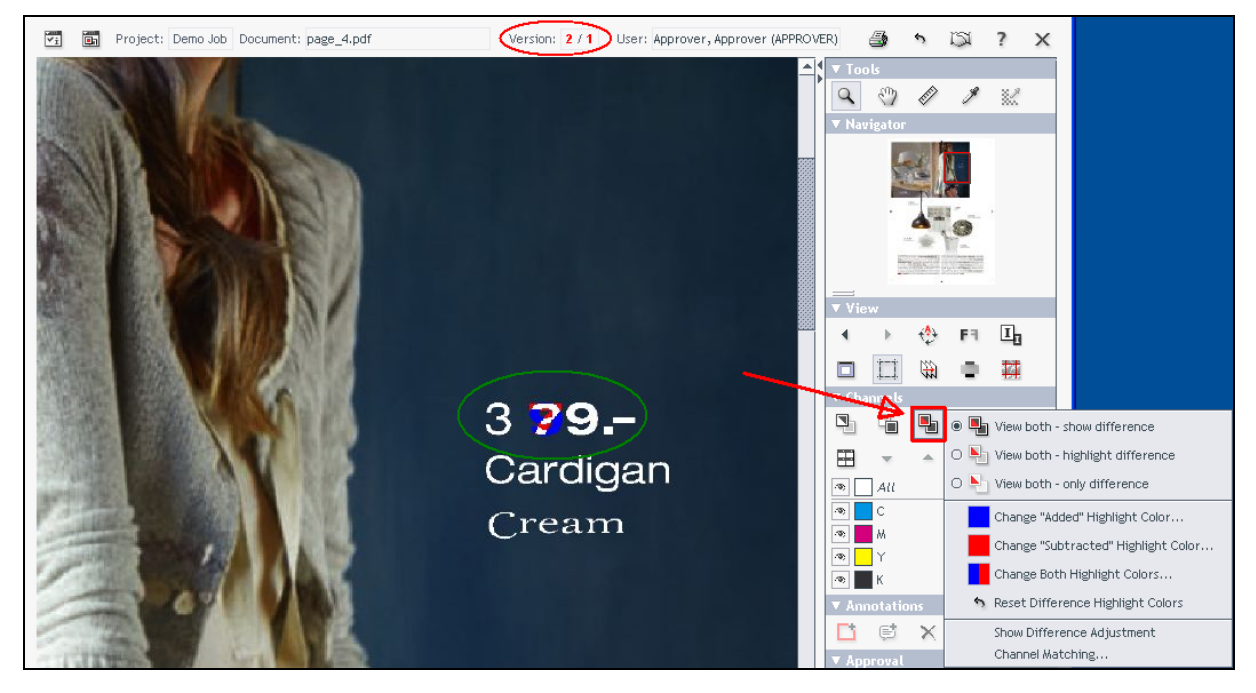

A click on this symbol **compares both versions in different colors**. It is possible to change the colors by doing a right mouse click on that symbol.

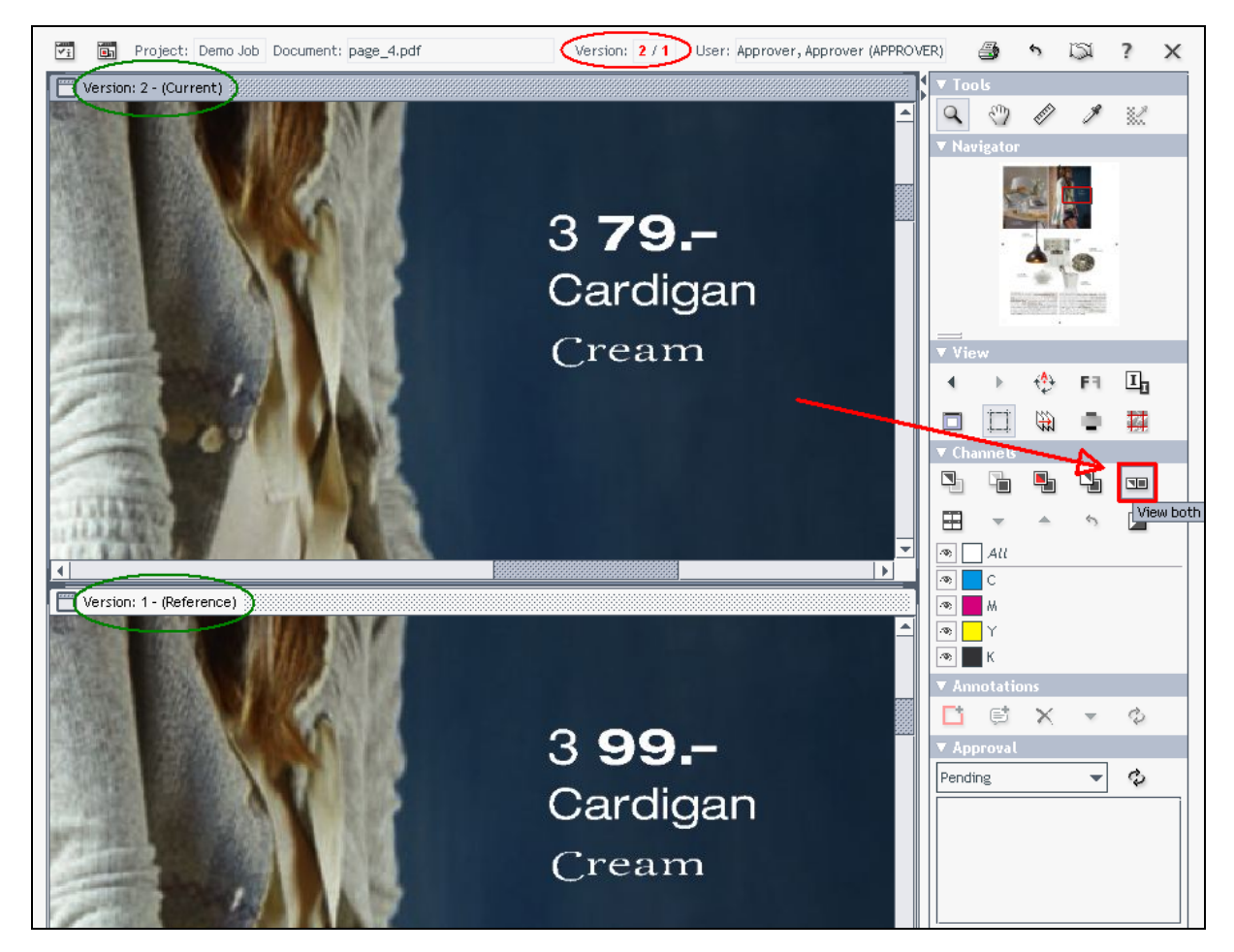

With this symbol you can view both versions among each other or side by side.

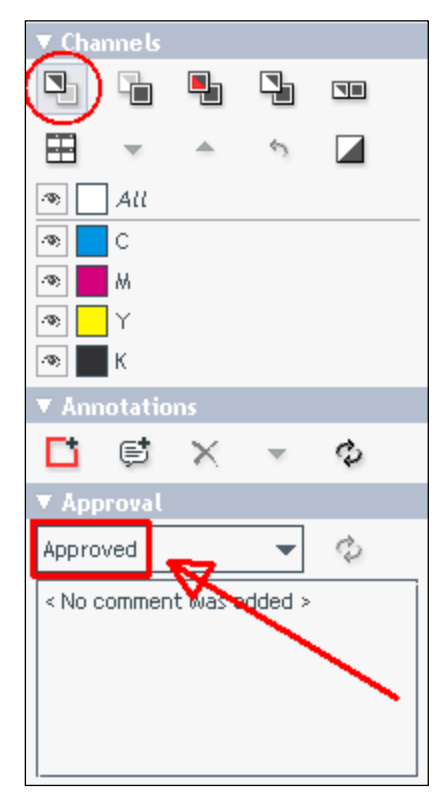

Select current version and set approval state to *Approved*, if you don't have marks anymore.

### Tipps!

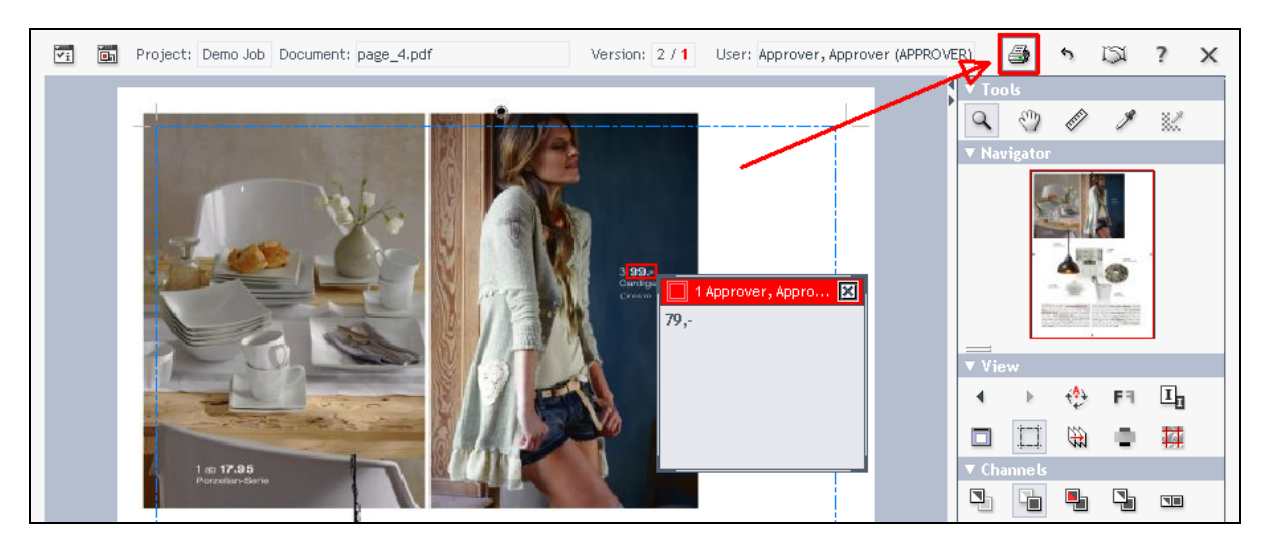

If you want to print out annotations you have made, please click the Print button.

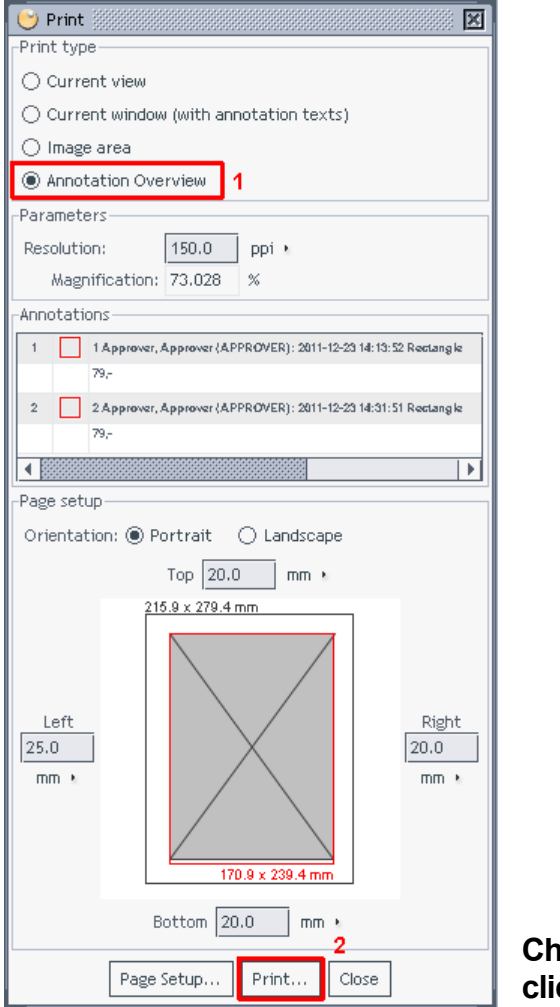

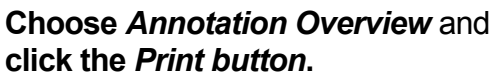

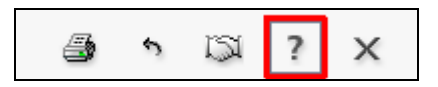

If there are any questions left regarding WebCenter Viewer, have a look into the **help pages** or don't hesitate to call us directly: +49 711 4506 340.

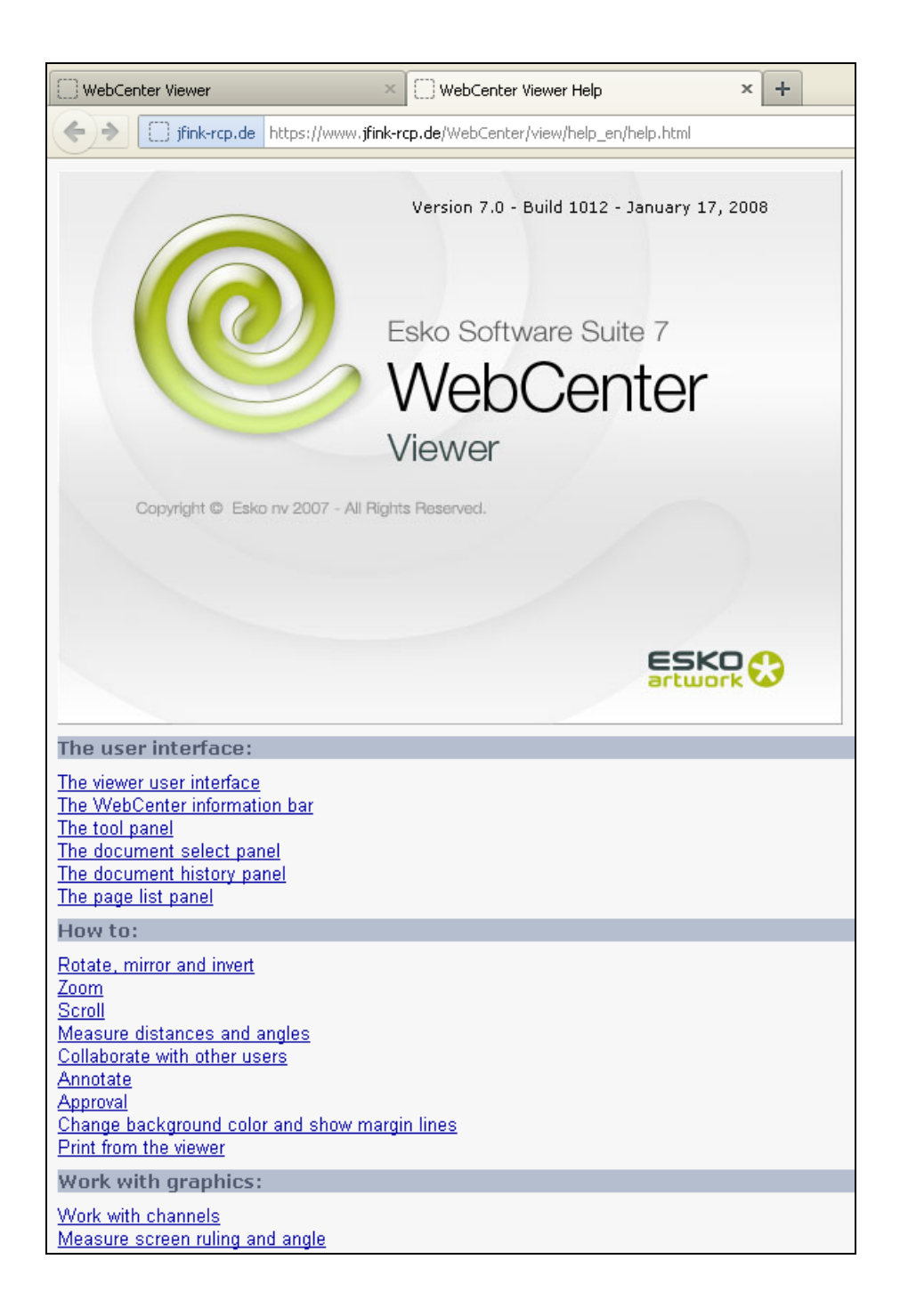

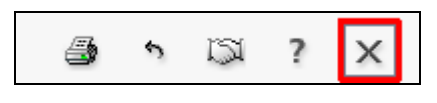

Close the viewer.

| My Work Projects Search My WebCenter<br>My To Do List My Locked Documents |                                                            |                |  |  |  |  |  |
|---------------------------------------------------------------------------|------------------------------------------------------------|----------------|--|--|--|--|--|
| My To Do List                                                             |                                                            |                |  |  |  |  |  |
| 0 Documents waiting for appr                                              | O Documents waiting for approval by: Me or Group I Am In 💌 |                |  |  |  |  |  |
| Name ♣▼                                                                   | Version                                                    | Version Author |  |  |  |  |  |

To check if you have approved all documents, have a look into your To Do List.

|                                               | My Work Projects Search My Web<br>Favorite Projects   Projects I am in                                                                           | bCenter Projects 💟                                                                                                    | Search                                                                             |  |  |
|-----------------------------------------------|----------------------------------------------------------------------------------------------------|----------------------------------------------------------------------------------------------------|------------------------------------------------------------------------------------|--|--|
| Project - Demo Job                            | )                                                                                                    |                                                                                                    |                                                                                    |  |  |
| O DELOCE                                      | Project: <u>Demo Job</u><br>Manager: <u>J.Fink, Prepress</u><br>Customer:<br>Description:<br>Documents   Discussions   Characteristics   Attribu | Status: Active<br>Modified: Dec 23, 2011<br>Due On:<br>utes   General Information   Approval   Notifications Members 1 | Project Actions<br>Add to Cart<br>Mail link to<br>Add to Favorites<br>View History |  |  |
| Search                                        | 🗹 Users 🗹 Groups 💿 Last Name/Group Name                                                                                                    | Company Go!                                                                                                    |                                                                                    |  |  |
| Members: 3                                    |                                                                                                    |                                                                                                    |                                                                                    |  |  |
| Members in Project                            |                                                                                                    |                                                                                                    | Туре                                                                               |  |  |
| Approver (APPROVER) @ Agency Ltd., Location   |                                                                                                    |                                                                                                    |                                                                                    |  |  |
| Customer (CUSTOMER) @ Customer Ltd., Location |                                                                                                    |                                                                                                    |                                                                                    |  |  |
| Key Account Manager (KEY                      | ACCOUNT MANAGER) @ J.Fink Druck GmbH, Ost                                                                                                    | fildern 2                                                                                                    | User                                                                               |  |  |

#### A click on Members shows all members of a project -

members are able to look up approval states and annotations.

A click on a single member shows detailed contact data of him.

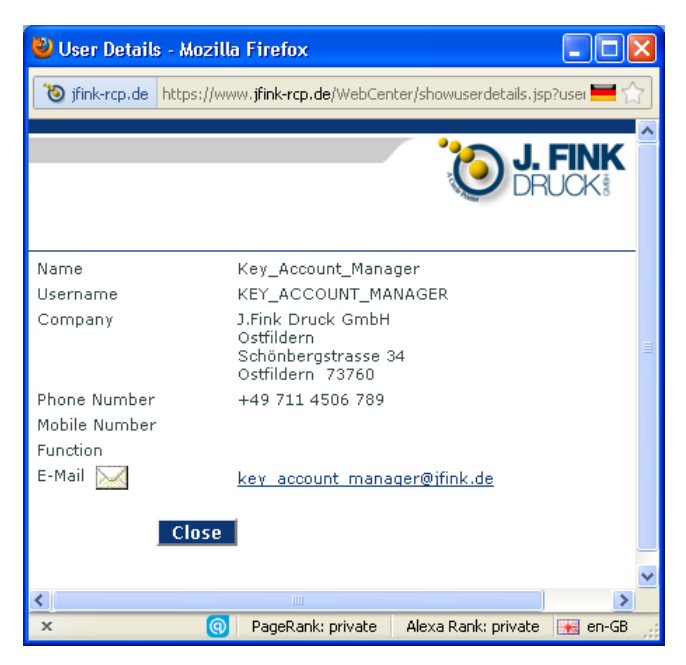

|                     | Documents   Discussions   Characteristics   Attributes   Gener | al Information   Approval   Notifications   Members |             |
|---------------------|----------------------------------------------------------------|-----------------------------------------------------|-------------|
|                     | Show Approvers by Last Name                                    | Go!                                                 |             |
| Approvers: 1        |                                                                |                                                     | Page 1 of 1 |
| Approvers           |                                                                | Туре                                                |             |
| Approver (APPROVER) |                                                                | User                                                |             |
| Approvers: 1        |                                                                |                                                     | Page 1 of 1 |

A **click** on *Approval* shows the approver(s) of the project. An approver has the right to reject or approve a document (a default member hasn't).

|                       | Documents Discussion | ons   Characteristics   Attrib | utes   Genera | al Informatio | n   Approval   N   |
|-----------------------|----------------------|--------------------------------|---------------|---------------|--------------------|
| Total Documents 4     | <br>1                | <u>Hide Thumbnails</u>         |               | <u>Sł</u>     | now <u>as Grid</u> |
| Folders (1)           | Documents (4) 🏾 🗱 💌  |                                |               | Version       | Approval           |
| Project Documents (4) | page 1.pdf           | (623.5KB)                      | <u>Сору</u>   | 1             | Ľ                  |
|                       | page 2.pdf           | (556.3KB)                      | <u>Сору</u>   | 1             | Ľ                  |
|                       | page 3.pdf           | (925.4KB)                      | <u>Сору</u>   | 1             | Ľ                  |
|                       | page 4.pdf           | (760.2КВ)<br>2                 | <u>Сору</u>   | 2             | Ľ                  |

To check the due date or actions which have made on a document, please **click** onto the **name of** that certain **document**.

| Docu         | Document - page_4.pdf                      |          |                            |                              |                        |                               |                         |  |  |
|--------------|--------------------------------------------|----------|----------------------------|------------------------------|------------------------|-------------------------------|-------------------------|--|--|
|              |                                            | Docu     | ment: page 4.pdf           | (760.2KB)                    |                        |                               | Document Actions        |  |  |
|              |                                            | Versi    | on: <u>2</u>               |                              |                        |                               | Open in Acrobat         |  |  |
|              |                                            | Desci    | ription:                   |                              |                        |                               | Mail link to            |  |  |
|              |                                            | Proje    | ct: <u>Demo Job</u>        |                              |                        |                               | Add to Cart<br>Download |  |  |
|              | Trans-                                     | Appro    | <b>val:</b> Cycle Finished | - Status Approved            |                        |                               | Dominode                |  |  |
|              |                                            | Graphics | Information   General Info | ormation   Approval Settings | Action History Project | ts   Attributes   Discussions |                         |  |  |
| Selected     | Document Version: 2                        |          |                            |                              |                        | <u>Pri</u>                    | <u>nt</u>               |  |  |
| Version      | Notification                               | Status   | Date                       | User                         | Group (On Behalf Of)   | Comment                       |                         |  |  |
| <b>(</b> -2) | Upload New Version                         |          | Dec 23, 2011 at 14:37      | J.Fink, Prepress (FINK)      |                        |                               |                         |  |  |
|              | Approval Overview -                        | Approved |                            |                              |                        |                               |                         |  |  |
|              | Approved                                   | <b>_</b> | Dec 23, 2011 at 14:50      | Approver (APPROVER)          |                        |                               |                         |  |  |
|              | View Generation                            |          |                            |                              |                        |                               |                         |  |  |
|              | Check and register 🛛 Dec 23, 2011 at 14:37 |          |                            |                              |                        |                               |                         |  |  |
| ▶ <u>1</u>   | Upload Document                            |          | Dec 21, 2011 at 14:14      | J.Fink, Prepress (FINK)      |                        |                               |                         |  |  |
|              |                                            |          |                            |                              |                        |                               |                         |  |  |

A click on Action History shows the details of the current version.

| Document - page_4.pdf |                       |                                                                                                    |                                             |                              |                        |                                                                                                    |                                                                            |  |
|-----------------------|-----------------------|----------------------------------------------------------------------------------------------------|---------------------------------------------|------------------------------|------------------------|----------------------------------------------------------------------------------------------------|----------------------------------------------------------------------------|--|
| <                     |                       | Document:         page 4.pdf         (760.3KB)           Version:         1         Warning: not the most recent document version! |                                             |                              |                        |                                                                                                    | Document Actions<br>Open in Acrobat<br>View and Annotate                   |  |
|                       |                       | Appro                                                                                                    | Description: Approval: No Approval Required |                              |                        |                                                                                                    |                                                                            |  |
| Coloria da            |                       | Graphics                                                                                                    | Information   General Info                  | ormation   Approval Settings | Action History Project | ts   Attributes   Discussions                                                                                                    |                                                                            |  |
| Selected i            | Socument version. 1   | Chathan                                                                                                    | Data                                        | User                         | Curry (On Balailt OD   | Comment                                                                                                    |                                                                            |  |
| version               | Nouncation            | Status                                                                                                    | Dec 23, 2011 at 14:37                       | 1 Fink, Prenress (FINK)      | Group (Un Benair Or)   | tomment                                                                                                    |                                                                            |  |
|                       | Upload Document       |                                                                                                    | Dec 21, 2011 at 14:14                       | 1 Fink Prepress (FINK)       |                        |                                                                                                    |                                                                            |  |
| ~                     | Approval Overview - F | Rejected                                                                                                    | Dec Li, coll de l                           | 211 IIK TOPODO TANK          |                        |                                                                                                    |                                                                            |  |
|                       | Rejected              | ×                                                                                                    | Dec 23, 2011 at 14:26                       | Approver (APPROVER)          |                        | New page to come                                                                                                    |                                                                            |  |
|                       | View Generation       | _                                                                                                    |                                             |                              |                        |                                                                                                    |                                                                            |  |
|                       | Check and register    |                                                                                                    | Dec 21, 2011 at 14:14                       |                              |                        | Finished Successfully Dec 21, :                                                                                                    | 2011 at 14:13                                                              |  |
|                       | Annotations           |                                                                                                    |                                             |                              |                        |                                                                                                    |                                                                            |  |
|                       | Annotation            |                                                                                                    | Dec 23, 2011 at 14:31                       | Approver (APPROVER)          |                        | Rectangle annotation (2) "79,-<br>Approver, Approver (APPROVE<br>2011 at 14:31 CET - was creat<br>Approver (APPROVER) on Dec<br>CET                 | ' modified by<br>R) at Dec 23,<br>ed by Approver,<br>23, 2011 at 14:21     |  |
|                       | Annotation            |                                                                                                    | Dec 23, 2011 at 14:21                       | Approver (APPROVER)          |                        | Rectangle annotation "79,-" ad<br>Approver (APPROVER) on Dec<br>CET                                                                                 | ded by Approver,<br>23, 2011 at 14:21                                      |  |
|                       | Annotation            |                                                                                                    | Dec 23, 2011 at 14:16                       | Approver (APPROVER)          |                        | Rectangle annotation (2) "79,-<br>Approver, Approver (APPROVE<br>by Approver, Approver (APPRO<br>2011 at 14:15 CET and last mo<br>2011 at 14:16 CET | ' deleted by<br>R) - was created<br>OVER) on Dec 23,<br>odified on Dec 23, |  |
|                       | Annotation            |                                                                                                    | Dec 23, 2011 at 14:16                       | Approver (APPROVER)          |                        | Rectangle annotation "79,-" ad<br>Approver (APPROVER) on Dec<br>CET                                                                                 | ded by Approver,<br>23, 2011 at 14:15                                      |  |
|                       | Annotation            |                                                                                                    | Dec 23, 2011 at 14:13                       | Approver (APPROVER)          |                        | Rectangle annotation "79,-" ad<br>Approver (APPROVER) on Dec<br>CET                                                                                 | ded by Approver,<br>23, 2011 at 14:04                                      |  |

Clicking on version numbers shows details about previous versions.

|          | Graphics Information   General Information Approval Settings   Action History   Projects   Attributes   Discussions |
|----------|----------------------------------------------------------------------------------------------------|
|          | Due Date   Approvers   Notifications 1                                                                              |
| Due Date | 2                                                                                                    |
|          | Approval Due Date Dec 28, 2011 at 15:00                                                                             |

A click on *Approval Settings* and the submenu *Due Date* shows the due date.

| reject Notifications Reset to Dr               |                 |                            |                  |                 |         |  |  |
|------------------------------------------------|-----------------|----------------------------|------------------|-----------------|---------|--|--|
|                                                |                 | Include in Project History | Notify by E-Mail |                 |         |  |  |
| Notification                                   | Туре            |                            | Manager          | Involved People | Members |  |  |
|                                                |                 |                            |                  |                 |         |  |  |
| Approval cycle started                         | Approval        | ✓                          |                  |                 |         |  |  |
| Approval, rejection or approval comment posted | Approval        |                            |                  |                 |         |  |  |
| User rejected document                         | Approval        |                            | <b>V</b>         |                 |         |  |  |
| Approval cycle finished                        | Approval        |                            |                  |                 |         |  |  |
| Project status change                          | Project History |                            |                  |                 |         |  |  |
| Project attribute/category change              | Project History | ✓                          |                  |                 |         |  |  |
| Upload new document                            | Project History |                            |                  |                 |         |  |  |
| Upload new document version                    | Project History |                            |                  |                 |         |  |  |
| Project members invited                        | Project History |                            |                  |                 |         |  |  |
| Document deleted                               | Project History |                            |                  |                 |         |  |  |
| Project due date change                        | Project History |                            |                  |                 |         |  |  |
| Project info change                            | Project History |                            |                  |                 |         |  |  |
| Project permission change                      | Project History |                            |                  |                 |         |  |  |
| Document info change                           | Project History |                            |                  |                 |         |  |  |
| Document attribute/category change             | Project History |                            |                  |                 |         |  |  |

A short impression about how **automatic eMails** could be generated by the system.

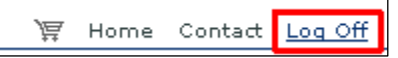

Yours sincerely J.Fink Druck!